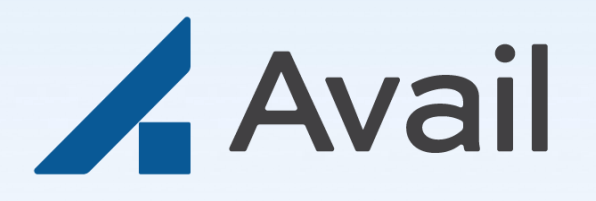

# **Facility Guide**

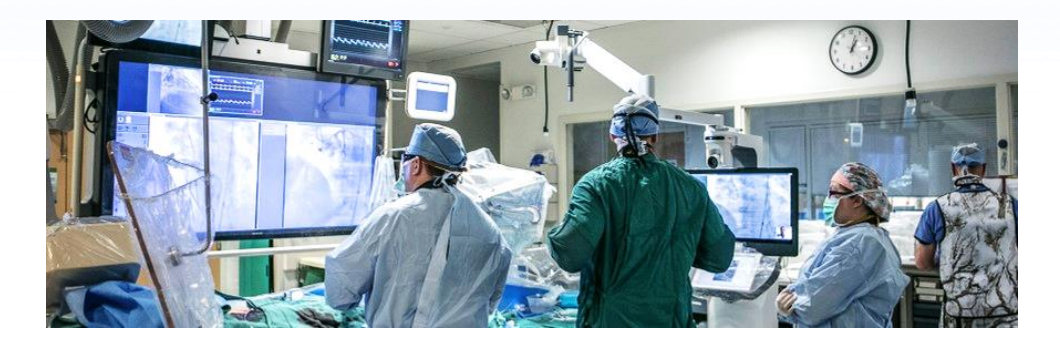

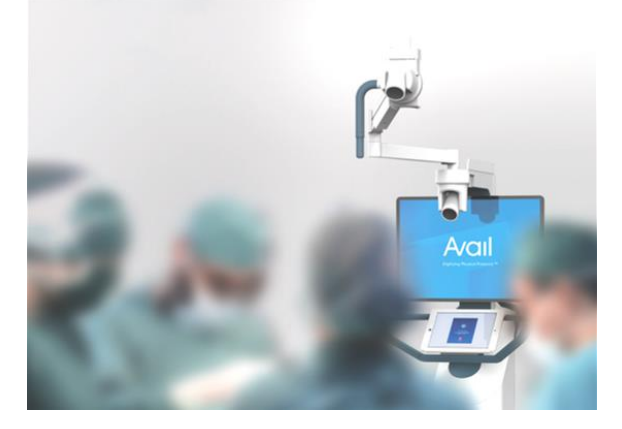

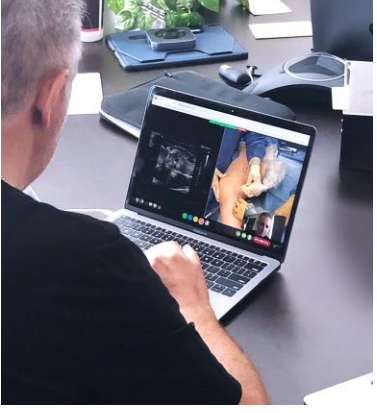

This document is provided as a supplement to the Instructions for Use. Always refer to the Instructions For Use for complete operating instructions, warnings and precautions. Avail Medsystems, Inc. Santa Clara, CA 95054 avail.io

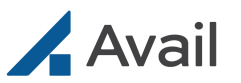

## **Table of Contents**

| Overview                | 3   |
|-------------------------|-----|
| Avail Console           | 4   |
| Room Requirements       | 4,5 |
| Quick Reference         | 6   |
| Prepare for Case        |     |
| Before Placing the Call | 8   |
| Place Console           | 7   |
| Plug in Console         |     |
| Connect Connections     |     |
| Power on Console        |     |
| Finalize Setup          | 9   |
| Calling the Remote User |     |
| Initiate Call           | 10  |
| AdjustAudio             | 10  |
| Connect External Mic    | 11  |
| Post-Procedure          | 12  |
| Console Care            | 12  |
| Storage                 | 12  |
| Broadcasting a Case     | 13  |
| Troubleshooting         |     |

### APPENDIX

| Avail Console Dimensions               | 22 |
|----------------------------------------|----|
| Facility Administrator   Initial Setup | 24 |
| Facility Administrator   Avail Portal  | 25 |

#### **Initial Setup**

The identified Facility Administrator will need to complete the initial setup section found in the appendix.

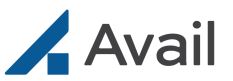

### **Overview**

The Avail System and services are intended to passively transfer and display information for remote sharing and are not intended to diagnose, treat, cure, or prevent any disease.

#### **REMOTE USER**

REMOTE APP Enables on-the-go collaboration with remote network members

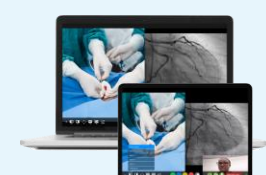

#### AVAIL PORTAL

Allows Remote Users to schedule availability by facility

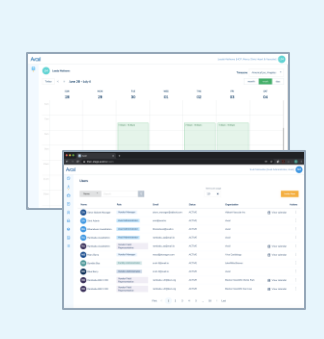

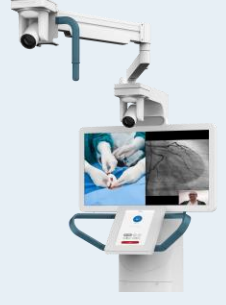

#### **PROCEDURE ROOM**

AVAIL CONSOLE Provides access to medical procedures anytime, anywhere

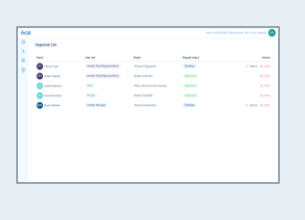

#### AVAIL PORTAL Allows facility admins to control Remote User access

### **Technical Support**

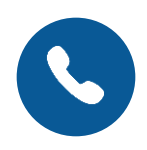

#### 1-833-GO-AVAIL (462-8245) Available 24/7/365

The Avail Support team is available 24 hours a day, seven days a week for facilities if the Avail Console is not running as expected.

#### **Internet Bandwidth (WAN)**

Test prior to starting a call to ensure consistent media quality. Poor internet speeds may result in reduced media quality.

#### **Recommended Bandwidth**

at Console Location 25Mbps (min. speed of 10Mbps)

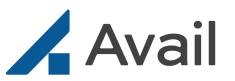

## Avail Console, AC-150

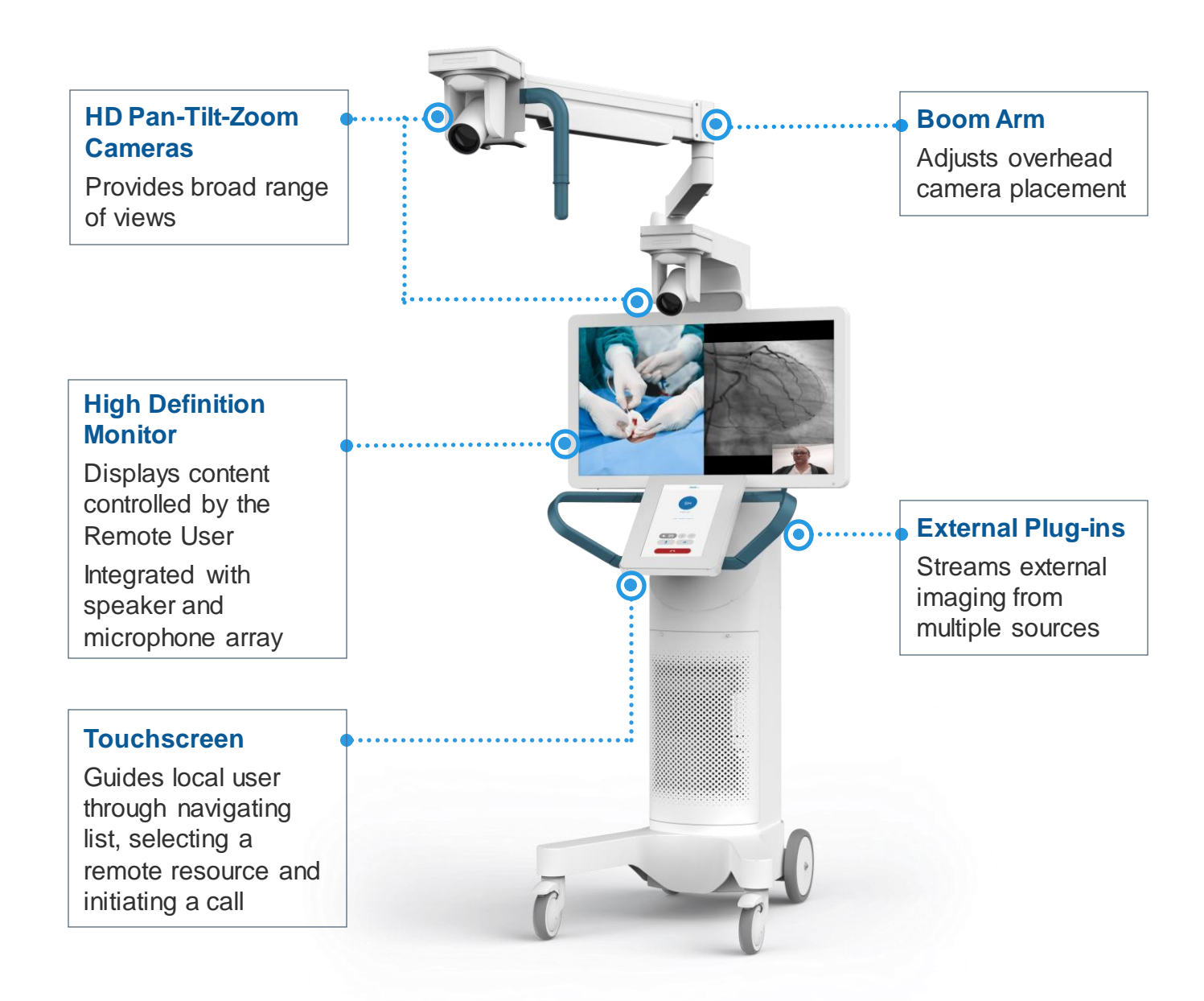

### **Room Requirements**

- Level floor that accommodates dimensional requirement (see APPENDIX for Console dimensions)
- Accessible Ethernet jacks in the room
- Access to an isolated 15amp grounded circuit (non-dedicated)
- Desired external modalities located in the same room as the Avail Console

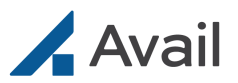

## Avail Console, AC-200

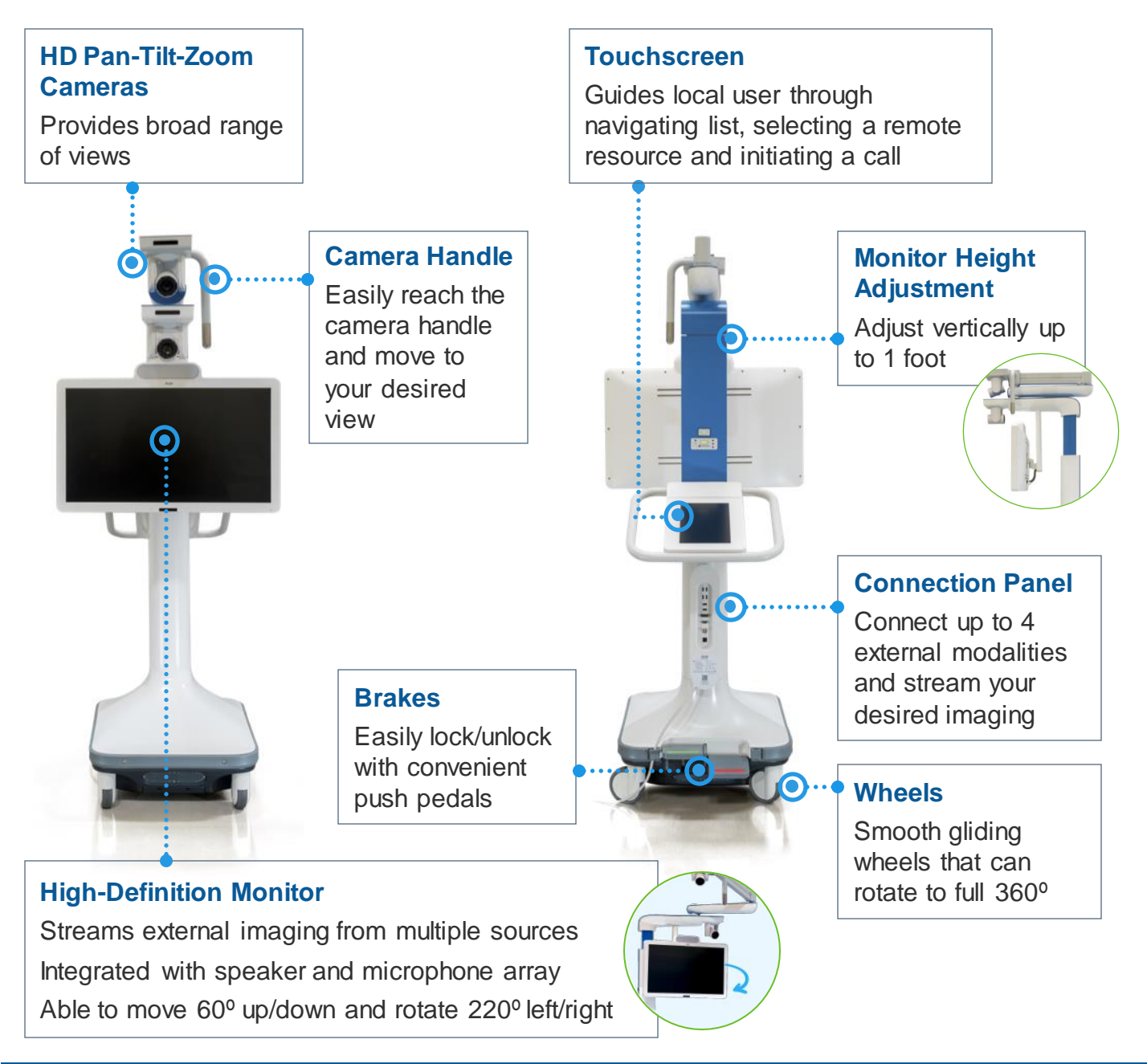

### **Room Requirements**

- Level floor that accommodates dimensional requirement (see APPENDIX for Console dimensions)
- Accessible Ethernet jacks in the room
- Access to an isolated 15amp grounded circuit (non-dedicated)
- Desired external modalities located in the same room as the Avail Console

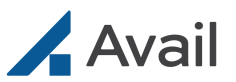

### **Quick Reference**

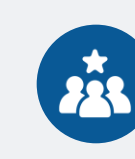

Prepare

**POINTS OF CONTACT** Determine support team

### **Before Placing the Call**

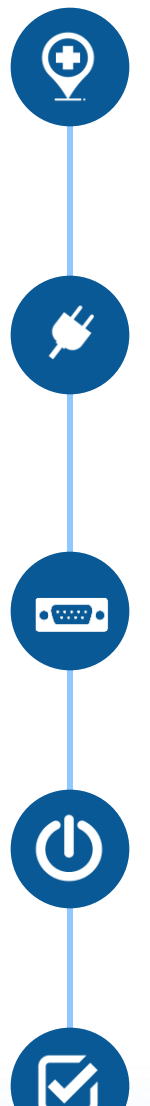

### PLACE CONSOLE

Place at the foot of the operating table or across from physician, with uninterrupted line of sight and lock wheels

#### **PLUG IN CONSOLE**

Use an isolated and grounded outlet or isolated, grounded and power backup outlet

Ensure cord is not a trip hazard

**CONNECT CONNECTIONS** Connect RJ45 Ethernet to Console Connect desired external sources *(if available)* to Console

#### **POWER ON CONSOLE**

Press and hold the power button (until audible beep) Confirm "unlock" button is displayed

FINALIZE SETUP Ensure Remote User aligns to room Determine audio needed

### **Calling the Remote User**

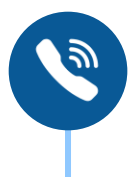

#### **INITIATE CALL**

Press "unlock" to pair the room and select therapy, procedure, industry and call the Remote User

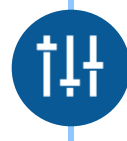

#### **ADJUST AUDIO**

Adjust volume, mute/unmute the Console microphone or camera

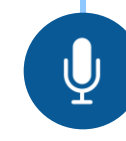

### CONNECT EXTERNAL MIC as needed

Pair Bluetooth audio

### **Post-Procedure**

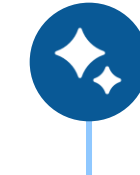

#### CONSOLE CARE

Turn off, unplug and clean Console

### STORAGE

Move to a secure location, lock wheels and reconnect to power source and hospital network if available

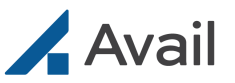

### **Prepare for Case**

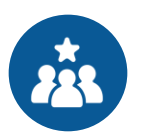

#### DETERMINE POINTS OF CONTACT

- At least 1 day prior to case
- Avail account manager, if applicable
- Facility super user
- Industry representative, if applicable

#### **Technical Support**

1-833-GO-AVAIL (462-8245) Available 24/7/365

## **Before Placing the Call**

During initial start-up phase, allot ample time for setup

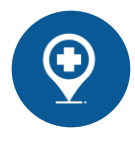

#### PLACE CONSOLE

Consult with lead nurse or tech to determine the best location for Console placement

- 1. Place the Console outside the sterile field at the foot of the operating table or across from physician and lock wheels into place
- 2. Place the boom arm outside the sterile field with the overhead camera directly above the surgical field
  - If preferred, cover overhead camera arm in a sterile drape
  - Do not manually move the cameras
- 3. Ensure physician has a clear and uninterrupted line of sight to the Avail Monitor
- 4. Adjust the Console Monitor height for optimal viewing (AC-200 only)

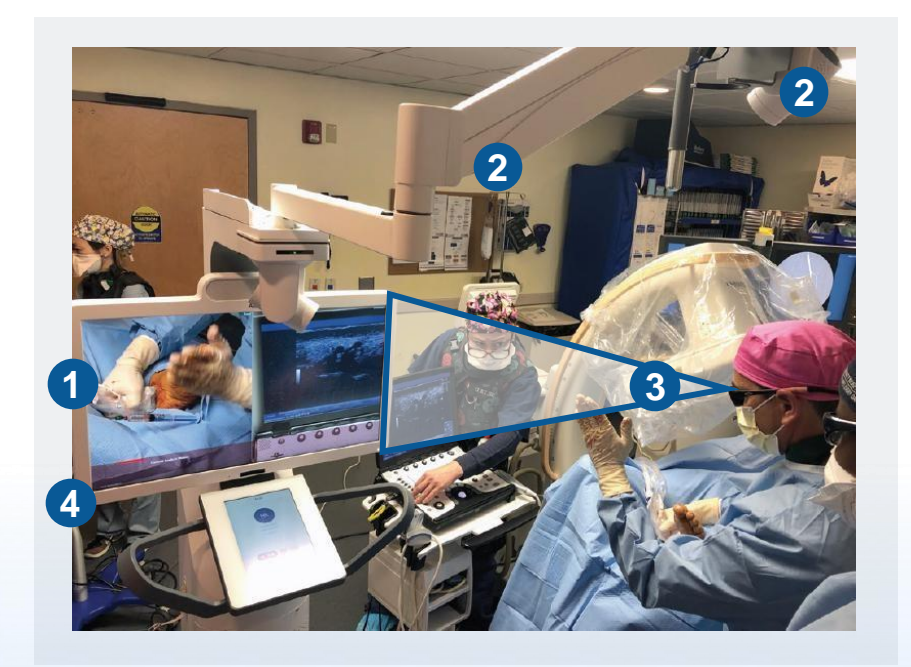

If using sterile drape to cover the boom arm, ensure it does not cover the camera or its lens to avoid obstructing view of the camera.

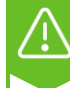

The Avail Console is not designed for use in the sterile field. Recommend placing the Console and overhead camera arm outside the sterile field.

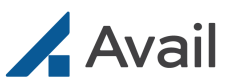

### Before Placing the Call (continued)

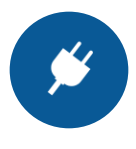

#### PLUG IN CONSOLE

- Use an isolated and grounded outlet or isolated, grounded and power backup outlet
- Ensure power cord is routed and placed so it does not pose a trip hazard

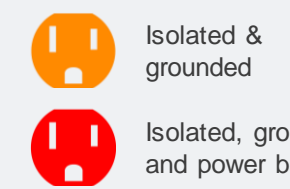

Isolated, grounded, and power backup

| Voltage   | 120VAC |
|-----------|--------|
| Frequency | 60Hz   |
| Power     | 500VA  |

**TIP:** Ensure all cords/cables are routed and placed so they do not pose a trip hazard. It is recommended to tape all cables to the floor.

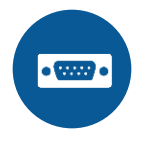

#### CONNECT CONNECTIONS

- Connect RJ45 Ethernet to Console Ethernet port and wall Ethernet port
- Connect external sources to Console, if available (optional)
- If external monitor is desired, connect to HDMI output

**TIP:** Stream views, such as Fluoroscopy, Ultrasound, or ECG Monitors, to Remote Users by connecting your desired external sources to the Console. SEE NOTE.

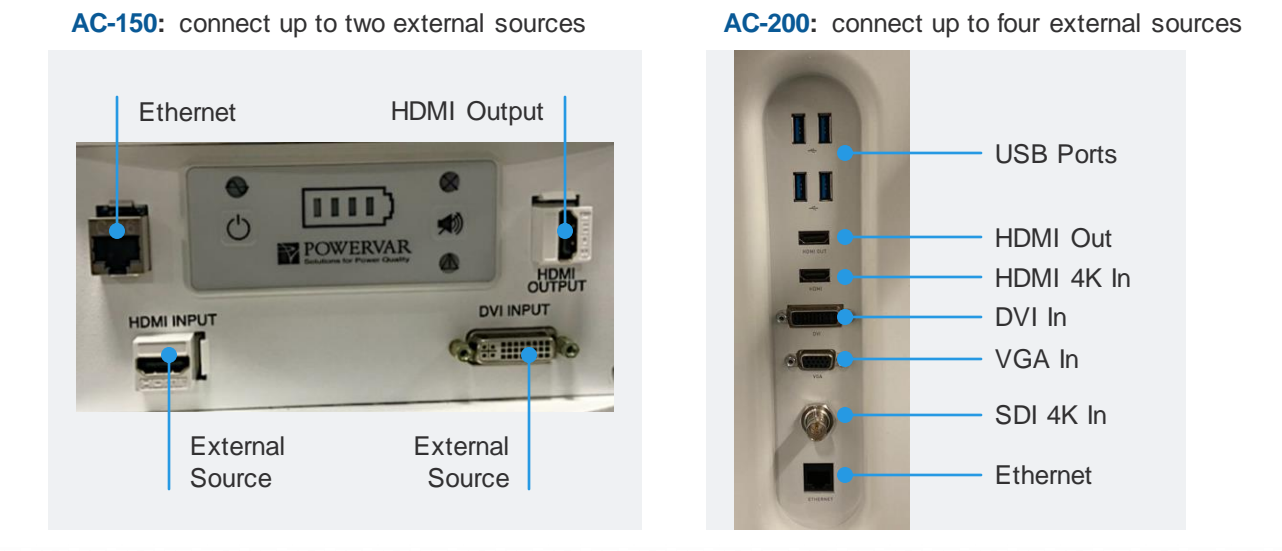

NOTE Avail Technical Support must configure and test external sources prior to use to assess compatibility.

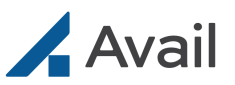

## Before Placing the Call (continued)

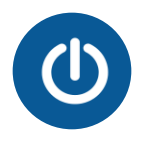

#### **POWER ON CONSOLE**

- Press and hold the power button until an audible beep is heard
  - Console will automatically complete a series of bootup diagnostics
- Confirm "unlock" button is displayed on the Touchscreen

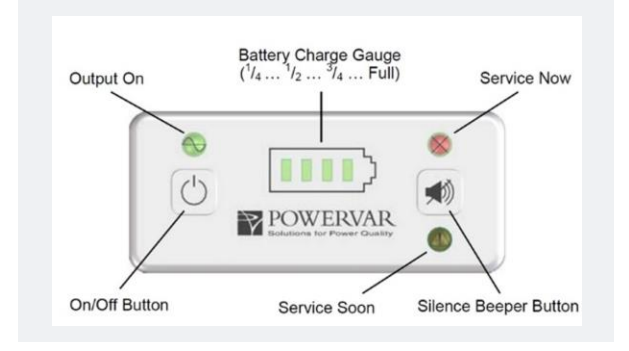

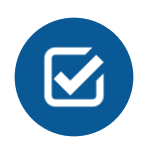

#### FINALIZE SETUP

#### **Remote User Access**

- Follow the "Initiate Call" steps (page 11) to ensure Remote User aligns with appropriate therapies/procedures for the room.
  - If user is not visible, contact Avail Support

#### Audio

- Determine if external Bluetooth audio is needed (page 12)
- **TIP:** Have fully charged backup if Bluetooth audio

Ensure desired external sources are connected to the Console (see page7)

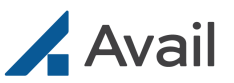

### Before Placing the Call (continued)

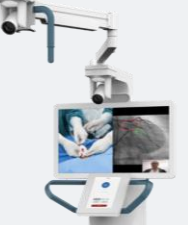

Avail Console Audio

#### Console

- In a quiet location
- Monitor can be placed within 6 feet in front of users

#### Users

- Multiple users speaking and listening
- Able to speak clearly towards Console

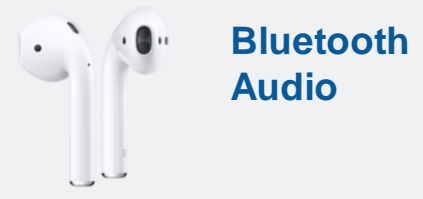

#### Console

- · In a noisy location
- Unable to be placed near and in front of users

#### Users

- One user is speaking and listening
- Unable to speak towards Console
- Soft spoken
- · Wearing hoods

|                                                                         | Ţ                | Q                    |                             |                       |
|-------------------------------------------------------------------------|------------------|----------------------|-----------------------------|-----------------------|
|                                                                         | Console<br>Audio | Remote<br>User Audio | Picture in<br>Picture (PiP) | Remote User<br>Camera |
| <b>Console Audio</b>                                                    | LIVE             | LIVE                 | Either                      | Either                |
| Bluetooth Audio, AC-150<br>via third party video<br>conferencing bridge | MUTE             | LIVE                 | Either                      | Either                |
| Bluetooth Audio, AC-200<br>via Console                                  | LIVE             | LIVE                 | Either                      | Either                |

## Avail

## **Calling the Remote User**

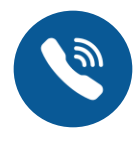

### **INITIATE CALL**

- Press "Unlock" on the Console Touchscreen
- **Pairing:** 1) Enter room pairing code, press blue arrow or 2) press "Choose Room Location" and select from the list
- Therapy: Select category or press "All Procedures"
- · Procedure: Select procedure category from dropdown
- **Remote User:** 1) Select either device manufacturer or HCP group and 2) Select the facility-approved Remote User

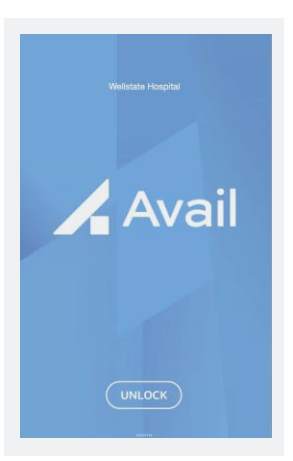

Press "Call"

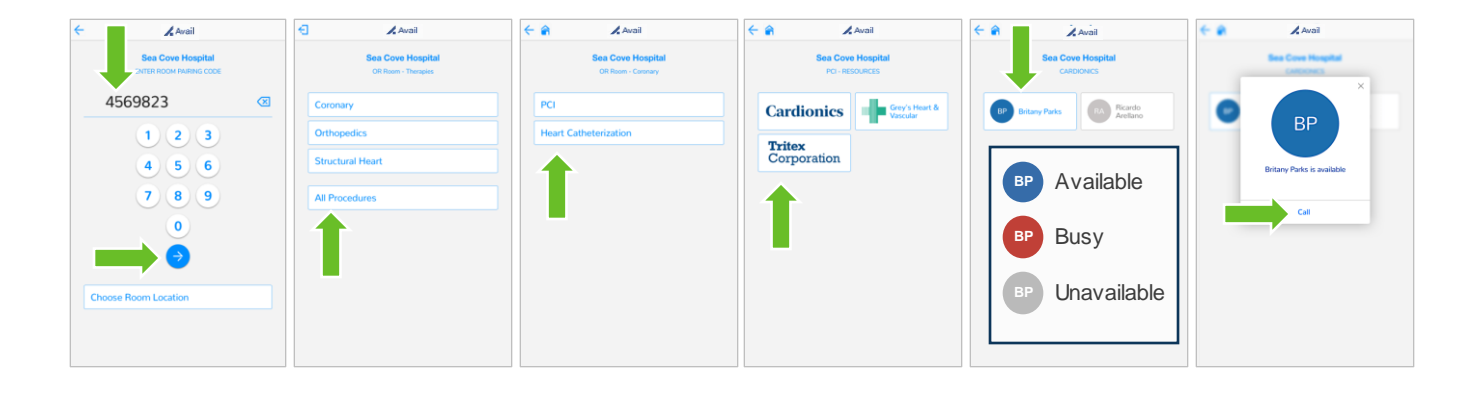

- Test the internet network here prior to call
- · Calls to a Remote User can only be initiated from the Console
  - If the call is missed, tap "Back" and dial the Remote User again
  - If the call is declined, tap "Back" and dial a different user, as desired
  - If an active call is disconnected, the Console must re-initiate

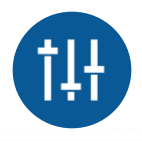

#### **ADJUST AUDIO**

VOTES

 Use Touchscreen to adjust volume, mute/unmute the Console microphone or camera, and end the call

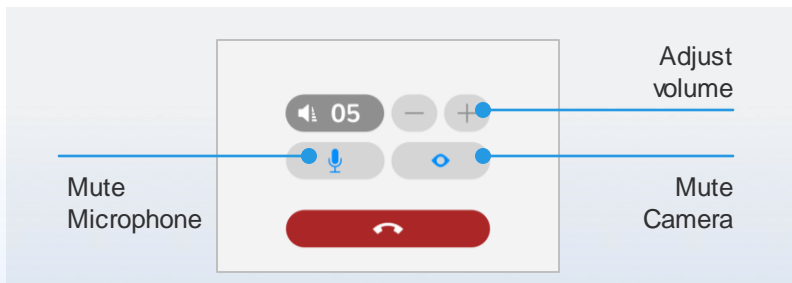

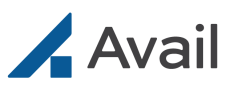

## Calling the Remote User (continued)

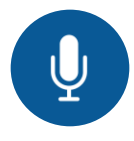

### **CONNECT EXTERNAL MIC** as needed

After call is initiated:

AC-150

- Mute audio on Console
- · Power on Bluetooth device
- On mobile device go to Bluetooth settings; select Bluetooth device to pair
- · Connect to 3rd party conference call on mobile device
- · Place mobile device near Bluetooth user

If multiple Bluetooth devices are needed, contact Avail Support Avoid separating the Bluetooth and mobile devices during the call If disconnected: exit the call on the mobile device and rejoin

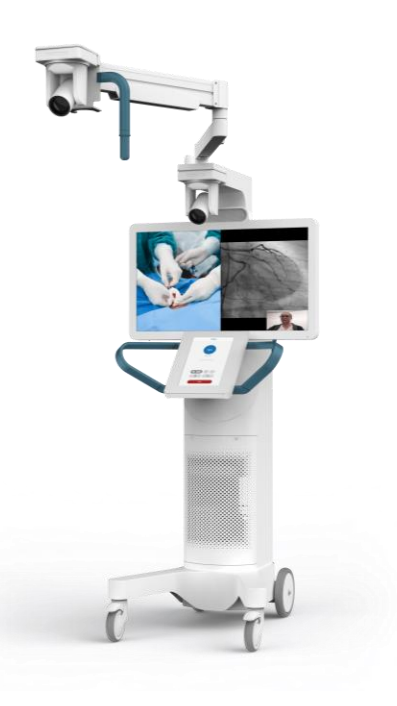

#### AC-200

At any time, before or during an active call:

- Tap on speaker icon (top right of Console Touchscreen)
- · Select "Bluetooth audio"
  - *New Bluetooth device:* tap "Pair" next to desired Bluetooth device
  - Previously paired device: select device from list
- Wait for blue check, indicating successfully paired device
- Tap "Close" to exit the audio settings menu

#### Two audio types:

Console Audio – full room; surgical team can listen-in Bluetooth Headset Audio –private conversations between surgeon and Remote User(s)

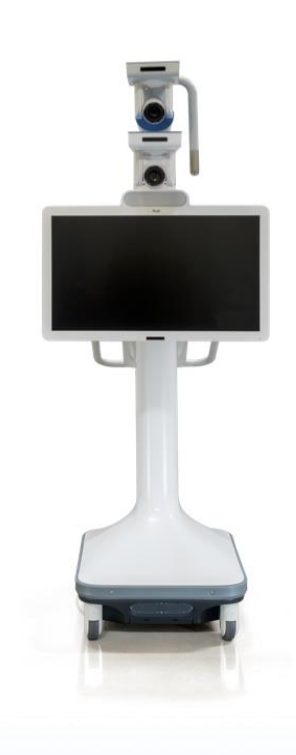

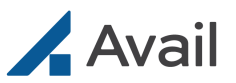

## Calling the Remote User (continued)

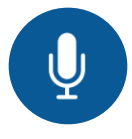

#### **CONNECT EXTERNAL MIC** as needed (continued)

#### **Bluetooth Best Practices**

- Charge Bluetooth device prior to the call (sufficient to last the entire duration)
- Ensure the Bluetooth device is powered on, in active pairing mode, and within 6 feet of the Avail Console
- · Confirm Bluetooth device is securely attached to the user's ear
- If the Bluetooth device is disconnected:
  - During an active call, the Console will switch to Console Audio
  - Not during an active call, the Console will attempt to reconnect
- If the Bluetooth audio device is not displayed, but is powered on and within range, tap "Refresh List"

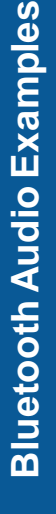

#### SmartMike+™ Wireless Bluetooth Microphone

- · Connect the single earbud to the SmartMike+
- Press and hold red switch for 3 seconds to power on
- Follow directions above, select "SmartMike+" device to pair

#### AirPods®

- Remove AirPods from case to power on
- Follow directions above, select AirPods as the Bluetooth device to pair

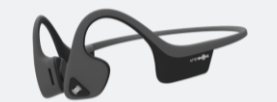

#### Aftershokz<sup>®</sup> Bone Conductors

- Press and hold power button for 3 seconds to power on
- Follow directions above, select Aftershokz as the Bluetooth device to pair

SmartMike+ is a trademark of [entity]. AirPods is a registered trademark of Apple, Inc. Aftershokz is a registered trademark of [entity].

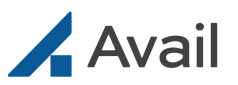

### **Post-Procedure**

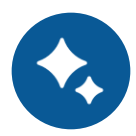

#### CONSOLE CARE

- Turn off and unplug Console
- Disconnect Ethernet, external sources/monitor (if any)
- Retract boom arm
- Remove any sterile drapes
- Clean Console
  - Surfaces: alcohol or alcohol-based wipes
  - Screens: LCD computer screen cleaner
  - Camera Lens: optical lens cleaner
- · Allow Console to air dry

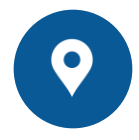

#### STORAGE

- Move Console to a secure location
- Lock all wheels
- Reconnect Console to a power source *(if available)*
- Reconnect Console to hospital network via Ethernet cable (*if available*)
  - Allows for remote software updates

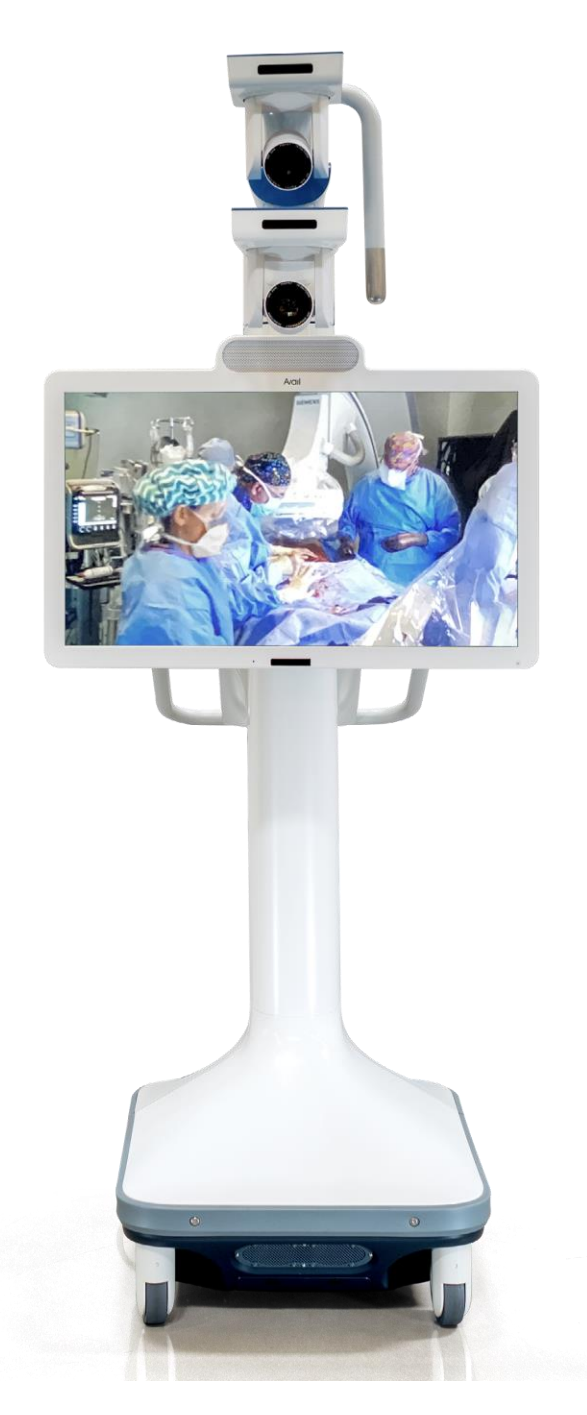

![](_page_14_Picture_1.jpeg)

## **Broadcasting a Case**

A live broadcast event can occur when a Remote Moderator shares their laptop screen with a live audience using any third-party HIPAA compliant video conferencing platform.

To participate in a broadcasting event, follow all prior steps taking special note of the following:

![](_page_14_Picture_5.jpeg)

#### **IDENTIFY SUPPORT**

- On-site Avail support if needed
- · Facility super user who is familiar with the Avail System

![](_page_14_Picture_9.jpeg)

#### **PREP FOR EVENT**

- · Have Avail configure and test external inputs
- · Position Avail Console where it will be during live case streaming

• Confirm that Remote User appears on the Console Touchscreen **TIP**: hold a test call mirroring the live stream

![](_page_14_Picture_14.jpeg)

#### **DETERMINE AUDIO METHOD**

- Console or Bluetooth device
- If using Bluetooth audio, ensure selected Bluetooth devices are fully charged prior to the call

**TIP**: Have backup device(s) in case of battery drainage

|           | <b>. ↓</b>       | Q                               |                                                   |                                                                                     |
|-----------|------------------|---------------------------------|---------------------------------------------------|-------------------------------------------------------------------------------------|
|           | Console<br>Audio | Remote<br>User Audio            | Picture in<br>Picture (PiP)                       | Remote User<br>Camera                                                               |
| Broadcast | MUTE             | MUTE                            | OFF                                               | OFF                                                                                 |
|           | Broadcast        | Console<br>Audio Broadcast MUTE | Console<br>AudioRemote<br>User AudioBroadcastMUTE | Console<br>AudioRemote<br>User AudioPicture in<br>Picture (PiP)BroadcastMUTEMUTEOFF |

![](_page_15_Picture_1.jpeg)

### **RESTARTING THE CONSOLE**

- · Press down on the power button on the rear panel until an audible beep is heard
- Wait 30 seconds
- Press the power button again to power on

### **POWER ON**

#### Avail Console does not power up or is unresponsive / No audible alarm

| Cause | On/Off not pressed long enough                          |        | Press and hold On/Off switch for at least 3 seconds |
|-------|---------------------------------------------------------|--------|-----------------------------------------------------|
|       | No incoming line voltage or voltage too high or too low | Action | Check if the wall outlet is functioning properly    |
|       | Power cord not plugged in                               |        | Plug in input power cord                            |
|       | Power cord is damaged; Console power module has issues  |        | Contact Avail Technical Support                     |

#### Console on battery power "X%" remaining

| Se  | Console is running on limited DC battery power | tion | Connect Avail Console to "Hospital Grade" electrical outlet                                                                                    |
|-----|------------------------------------------------|------|----------------------------------------------------------------------------------------------------|
| Cat | Console is not connected to AC power source    | Act  | <b>NOTE</b> : Console will shut down during an active call if it is not connected to an AC power source and there is no battery life remaining |

#### Console on battery power; powering down in "Y" minutes

| 8   | Console is running on limited DC battery power; remaining battery life is <25% | ion  | Connect Avail Console to "hospital grade" electrical outlet                                                                                    |
|-----|--------------------------------------------------------------------------------|------|----------------------------------------------------------------------------------------------------|
| Cat | Console is not connected to AC power source                                    | Acti | <b>NOTE</b> : Console will shut down during an active call if it is not connected to an AC power source and there is no battery life remaining |

#### Avail audio system fails to function

| AC-150: System po<br>too rapidly | owered off and on again | <b>AC-150:</b> After shutting down the Console, wait at least 30 seconds before restarting the Console |
|----------------------------------|-------------------------|----------------------------------------------------------------------------------------------------|
|----------------------------------|-------------------------|----------------------------------------------------------------------------------------------------|

#### Avail Monitor or Touchscreen fails to turn on or function

| AC-150: System powered off and on again too rapidly | Action | <b>AC-150:</b> After shutting down the Console, wait at least 30 seconds before restarting the Console |
|-----------------------------------------------------|--------|----------------------------------------------------------------------------------------------------|
|-----------------------------------------------------|--------|----------------------------------------------------------------------------------------------------|

![](_page_16_Picture_1.jpeg)

### **BOOTUP DIAGNOSTICS**

## Console has detected one or more issues: no camera found, front camera not found, overhead camera not found, audio mic/speaker not found, Monitor not found, Touchscreen error

| n     | Contact Avail Technical Support                                                           |
|-------|-------------------------------------------------------------------------------------------|
| \ctic | Take a picture of the error message displaying Console ID, Mac address, date and time and |
| 4     | share with Technical Support                                                              |

#### **Console authentication failure**

| Cause | Potential issue with facility's internet connection | Action | Contact Avail Technical support |
|-------|-----------------------------------------------------|--------|---------------------------------|
|-------|-----------------------------------------------------|--------|---------------------------------|

#### Input 1 and/or Input 2 views do not show or show incorrectly

| Ise | Modality not connected         | ion | Check if the external modality is properly connected                           |
|-----|--------------------------------|-----|--------------------------------------------------------------------------------|
| Cau | Modality improperly configured | Act | Connected modality has not been tested; please contact Avail Technical Support |

#### Image orientation incorrect

| Cause | Potential issue with Console camera | Action | Contact Avail Technical support |  |
|-------|-------------------------------------|--------|---------------------------------|--|
|-------|-------------------------------------|--------|---------------------------------|--|

#### Microphone or Monitor not detected, intermittently

| Cause | <b>AC-150:</b> Console was powered off and on too quickly | Action | <b>AC-150:</b> Power off the Console, wait 30 seconds and power it back on |  |
|-------|-----------------------------------------------------------|--------|----------------------------------------------------------------------------|--|
|-------|-----------------------------------------------------------|--------|----------------------------------------------------------------------------|--|

![](_page_17_Picture_1.jpeg)

### **ROOM PAIRING**

#### Error loading rooms, Please retry

| Cause | Potential issue with facility's internet connectivity | Action | If problem persists, contact Avail Technical support |
|-------|-------------------------------------------------------|--------|------------------------------------------------------|
|-------|-------------------------------------------------------|--------|------------------------------------------------------|

#### Unable to pair room

| ġ                                            | Pairing code unknown                                              | Action | Contact facility admin or your field service<br>representative to retrieve pairing code from<br>room list on the Avail Portal (or) select the<br>required room from list of available rooms<br>on Console Touchscreen |
|----------------------------------------------|-------------------------------------------------------------------|--------|----------------------------------------------------------------------------------------------------|
| Caus                                         | Incorrect pairing code entered                                    |        | Check pairing code accuracy (or) select the required room from list of available rooms on Console Touchscreen                                                                                                    |
|                                              | Console is unable to pair with desired room                       |        | lf problem persists, contact Avail Technical<br>Support                                                                                                    |
| No room available to pair with Avail Console |                                                                   |        |                                                                                                    |
| Cause                                        | No rooms have been onboarded on the Avail portal for the facility | Action | Contact Avail Technical Support                                                                                                    |

### **SELECTION FLOW**

#### **Error leading therapies, Please retry**

| Cause                                 | Potential issue with facility's internet connectivity                | Action | Select relevant "Therapy" again, if persists<br>Contact Avail Technical Support |  |
|---------------------------------------|----------------------------------------------------------------------|--------|---------------------------------------------------------------------------------|--|
| No procedures available for selection |                                                                      |        |                                                                                 |  |
| Cause                                 | No procedure has been onboarded on the Avail portal for the facility | Action | Contact Avail Technical support                                                 |  |

#### Error loading resources for selected procedures, Please retry

| Potential issue with facility's internet connectivity | Action | Select relevant "Procedure" again, if<br>persists Contact Avail Tech Support |
|-------------------------------------------------------|--------|------------------------------------------------------------------------------|
|-------------------------------------------------------|--------|------------------------------------------------------------------------------|

![](_page_18_Picture_1.jpeg)

### **CALLING REMOTE USER**

#### Remote User shown as unavailable

| Cause | User has not logged in<br>User has not set availability on Portal                                                          | Action | Missed call indication is shown to the user;<br>system allows for alternate device pick up<br>(browser calling)<br>Remote user needs to login and/or set<br>availability on Avail Portal |
|-------|----------------------------------------------------------------------------------------------------|--------|----------------------------------------------------------------------------------------------------|
| Ca    | Ill could not be completed, Please retry                                                                                   |        |                                                                                                    |
| Cause | Console could not complete dialing the desired remote user; likely tied to an internet connectivity issue or Console issue | Action | Restart console and wait 3-5 minutes<br>before retrying a call. If issue persists,<br>contact Avail Technical support.                                                                   |

#### Poor call quality or latency

| Cause | Potential issue with facility's internet connectivity    | Action | Check internet speed test at facility by<br>going to <u>http://networktest.avail.io</u> on an<br>alternate device connected to the facility<br>network<br><i>Recommended internet speed is 25Mbps (minimum<br/>10Mbps)</i> |
|-------|----------------------------------------------------------|--------|----------------------------------------------------------------------------------------------------|
| 0     | Potential issue with Remote User's internet connectivity | Ac     | Request remote user to check their internet<br>speed by going to <u>http://networktest.avail.io</u><br>Recommended internet speed at remote location is<br>20Mbps (minimum 5Mbps)                                          |

![](_page_19_Picture_1.jpeg)

### **AVAIL PORTAL**

#### **User account locked**

| Cause | User entered incorrect credentials 5 times in a row | Action | Attempt login after 15 min or reset<br>password by selecting "Forgot Password"<br>on the login screen |
|-------|-----------------------------------------------------|--------|----------------------------------------------------------------------------------------------------|
|-------|-----------------------------------------------------|--------|----------------------------------------------------------------------------------------------------|

#### Login failed

| Ise | No network connectivity    | ion | Check network requirements                    |
|-----|----------------------------|-----|-----------------------------------------------|
| Cau | Wrong username or password | Act | Check for correct username and password entry |

#### Scheduled calendar availability appears to be deleted

| Cause | Availability likely scheduled as a recurring event and the end date for recurrences has passed | Action | Reschedule availability as recurring event with a new future end date |
|-------|------------------------------------------------------------------------------------------------|--------|-----------------------------------------------------------------------|
|-------|------------------------------------------------------------------------------------------------|--------|-----------------------------------------------------------------------|

#### Scheduled calendar availability appears to be incorrect

| Cause | Availability likely scheduled in a different time zone | tion | Check time zone displayed in the drop-<br>down list on the top right; ensure correct |
|-------|--------------------------------------------------------|------|--------------------------------------------------------------------------------------|
|       |                                                        | Ac   | time zone is selected                                                                |

![](_page_20_Picture_1.jpeg)

### **APPENDIX**

| Avail Console Dimensions               | 22 |
|----------------------------------------|----|
| Facility Administrator   Initial Setup | 24 |
| Facility Administrator   Avail Portal  | 25 |

![](_page_21_Picture_1.jpeg)

## Avail Console Dimensions, AC-150

![](_page_21_Picture_3.jpeg)

![](_page_22_Picture_1.jpeg)

## Avail Console Dimensions, AC-200

![](_page_22_Picture_3.jpeg)

![](_page_22_Picture_4.jpeg)

![](_page_23_Picture_1.jpeg)

## **Facility Administrator | Initial Setup**

The Facility Administrator manages the Avail account at a healthcare facility and has the ability to:

- Update user profiles
- ✓ Update facility profile
- Approve / reject Remote User requests

### **Initial Setup of Avail Portal**

#### **Create Account**

- A user account and valid login credentials are required to access the Avail Network. A user account will be created for you and temporary login credentials are sent via email.
- A valid business email is required to create an account on the Avail Portal. Personal emails cannot be used.

#### Login

- 1. Navigate to <u>https://avail.io/</u>, and click on the "Member Sign In" button at the upper right corner
- 2. Enter the username and default password provided in the Welcome email
- 3. Change password when prompted
- 4. Sign-in using your username and new password

#### **Complete User Profile**

- 1. Read and accept End-User License Agreement (EULA)
- 2. Confirm name, email and time zone when first logging in to the Avail Portal
- 3. Select supported Therapies and Procedures
- 4. Create a passphrase (this will be used by the Avail Support team to help them identify you as an Avail user when you contact them)
- 5. Complete profile setup by clicking "Finish"

Avail Portal requires a password reset every 90 days to ensure security.

![](_page_24_Picture_1.jpeg)

## **Facility Administrator | Avail Portal**

### Manage Rooms, Departments and Consoles

![](_page_24_Figure_4.jpeg)